# レンタル配信の購入方法(携帯版)

レンタルは Vimeo というサービスを使用しています。そのため、あらかじめ Vimeo にユーザー登録をしていただくことになります。

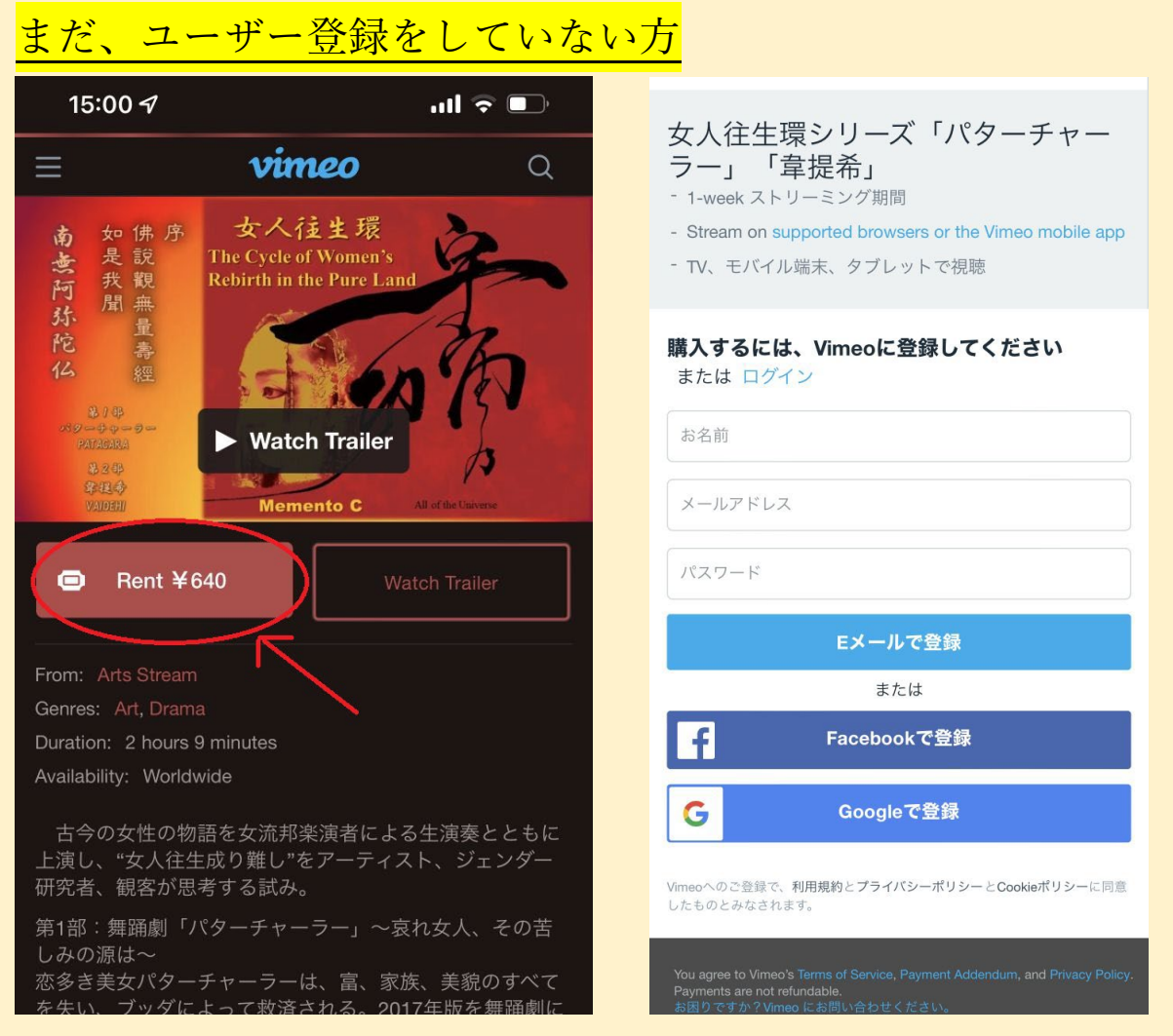

memento-c.com のサイトからレンタル配信画面に入り、Rent ボタンをクリッ クしてください。

登録したら、メールアドレスに確認のメールが届きますので、「E メールを確 認してください。」のボタンをクリックしてください。ブラウザのアカウント によっては、リンク先の Vimeo の画面で拒否されることがありますので、そ の場合は、メールに記載の URL を直接ブラウザの URL 欄に入力してください。

### Vimeo にユーザー登録済の方

memento-c.com のサイトからレンタル配信画面に入り、Rent ボタンをクリッ クして、ログイン画面になったら、ログインしてください。

| 女人往生環シリーズ「パターチャー<br>ラー」「韋提希」<br>- 1-week streaming period<br>- Stream on supported browsers or the Vimeo mobile app<br>- Watch on TV, mobile, and tablet | <b>文人往生環シリーズ「パターチャー</b><br>ラー」「韋提希」<br>- 1-week ストリーミング期間<br>- Stream on supported browsers or the Vimeo mobile app                      |
|----------------------------------------------------------------------------------------------------|----------------------------------------------------------------------------------------------------|
| Log in to Vimeo or create an account                                                                                                    | - TV、モバイル端末、タブレットで視聴                                                                                                    |
| Email address                                                                                                    | あなたではありませんか?                                                                                                    |
| Password                                                                                                    | お支払い情報を入力 または 使用 PayPal                                                                                                    |
| Forgot your password?                                                                                                    |                                                                                                    |
| Log in with email                                                                                                    | クレジットカード番号 🔒 MM YY                                                                                                    |
| or                                                                                                    | 請求先郵便番号 セキュリティコード                                                                                                    |
| F Log in with Facebook                                                                                                    | 日本 ◇                                                                                                    |
| <b>G</b> Log in with Google                                                                                                    | ✓ 今後の購入用に保存                                                                                                    |
| Log in with Apple                                                                                                    | Rent ¥640                                                                                                    |
| You agree to Vimeo's Terms of Service, Payment Addendum, and Privacy Policy.<br>Payments are not refundable.<br>Need help? Contact us.                   | You agree to Vimeo's Terms of Service, Payment Addendum, and Privacy Policy.<br>Payments are not refundable.<br>お困りですか?Vimeoにお問い合わせください。 |

登録したときと同じ情報でログインしてください。

クレジットカード決済の場合、カード情報のほか、カード登録の請求先郵便 番号、請求先の国名を選択してください。日本のカードであれば、郵便番号 は、xxx-yyyy または xxxyyyy 、国名は日本を選択します。

Rent ボタンをクリックすると決済が実行され、決済完了の画面が表示され、「今すぐ再生」ボタンをクリックすると視聴画面が表示されます。

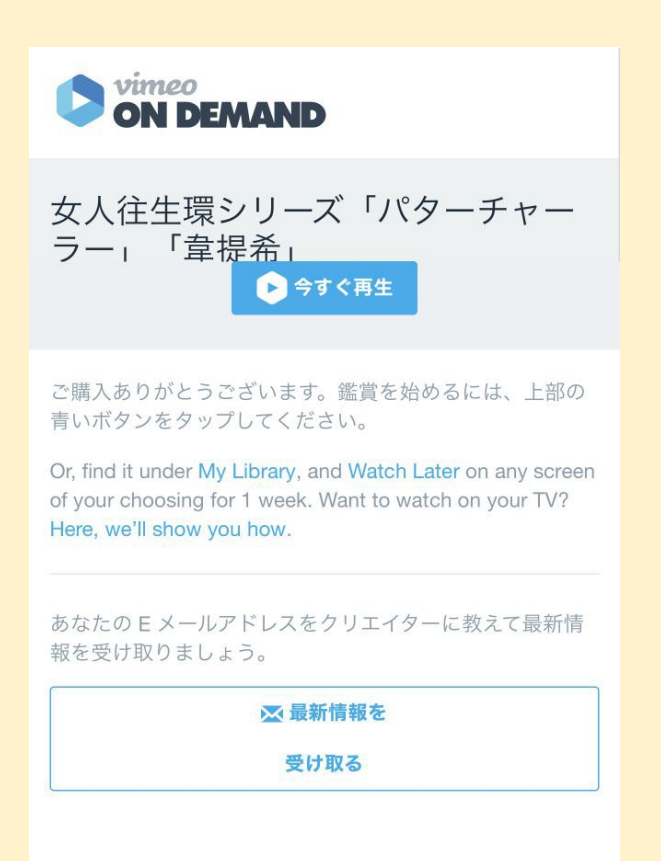

PayPal 決済の場合は、「お支払い情報を入力」または「使用 PayPal」をクリ ックすると次の画面になるので、請求先の国名を選択し(日本のカードであ れば、日本)、Rent ボタンをクリックします。

| on Demand                                                                                                    |       |                                                                       |
|----------------------------------------------------------------------------------------------------|-------|-----------------------------------------------------------------------|
| ス人往生環シリーズ「パターチャー<br>ラー」「韋提希」<br>1-week ストリーミング期間<br>Stream on supported browsers or the Vimeo mobile ar<br>TV、モバイル端末、タブレットで視聴 | qc    | PayPalで支払う<br>PayPalアカウントでは、返品送料返金サービ<br>スや購入保護プログラムなどをご利用いただ<br>けます。 |
| あなたではありませんか                                                                                                    | ?     | アドレスまたは携帯電話番号                                                         |
| a <b>Pal で支払う</b> または クレジットカードで支払う                                                                                            |       | パスワード<br>パスワードを忘れた場合                                                  |
| 請求先の国を選択し、PayPalでのお支払いを完了さ<br>せてください。                                                                                         |       | ログイン                                                                  |
| 日本                                                                                                    |       | または                                                                   |
| Rent ¥640                                                                                                    |       | キャンセルして <b>Vimeo.com, Inc</b> に戻る                                     |
| u agree to Vimeo's Terms of Service, Payment Addendum, and Privacy Pc<br>yments are not refundable.                           | ficy. | ● ∨ 日本语 English                                                       |

Rent ボタンをクリックすると、PayPal のログイン画面が表示されますので、 必要事項を入力してログインするか、「アカウントを開設する」をクリックし てください。

PayPalの確認画面が表示されるので、承認すると、決済が実行されて決済完 了の画面が表示され、「今すぐ再生」ボタンをクリックすると視聴画面が表示 されます。

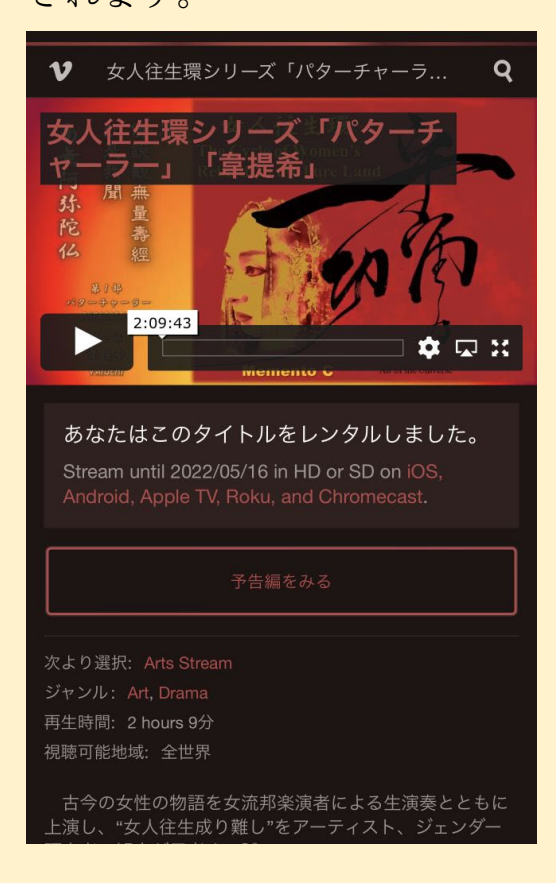

#### ご 注意

Vimeo に新規登録をした後で、続けて決済をして、「すぐに再生する」ボ タンをクリックすると、コンテンツが表示されず、Error 画面になる場合があ ります。この場合は、Vimeo から新規登録の際に送られてきたメールの「E メールを確認してください。」ボタンをクリックしてから、再度、Vimeo のレ ンタル画面に入ってください。

# レンタル期間内に繰り返し視聴する方法

#### ① memento-c.com のホームページから

memento-c.com のホームページの最初の画面の「女人往生環レンタル配 信中」ボタンをクリックすると、女人往生環のチケットサイトが表示され ますので、購入したサイトによって、日本語サイトは「レンタルサイト(日 本語)」、英語サイトは、「To Rental Site(English)」ボタンをクリック すると、Vimeo の画面に入れます。memento-c.com のサイトからレンタ ル配信画面に入ると、自動的にログインしますが、Rent ボタンが表示さ れている場合は、Rent ボタンをクリックして、ログインをしてください。

### ② Vimeo から送られてきたメールから

レンタルを購入すると、ユーザー登録したメールアドレスに視聴用メール が送られてきますので、その視聴ボタン「Watch now」をクリックすると Vimeo の視聴画面が表示されます。

### ③ ブラウザの URL 欄で URL を直接指定する

Vimeo の視聴ページのアドレスを直接ブラウザの URL 欄に入力します。 日本語サイト https:/vimeo.com/ondemand/mementoc02 英語サイト https:/vimeo.com/ondemand/mementoc01